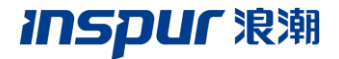

# 浪潮云 ERP 智能客服 使用手册

浪潮云 ERP 服务

#### 400 热线使用说明

400 热线: 400-658-6000

拨打电话时,按照语音提示过程如下:

服务支持按2;

输入服务编码,按#结束;

GS 按 2

注: 输入服务编码会为您接通 VIP 客户服务通道, 建议输入。

400 热线: 4006586000

. . . . . . . .

#### 智能客服系统使用说明

本系统基于网页浏览及微信移动应用,不需要进行客户端安装。 登录网址: http://www.webchatinspur.com 搜索微信公众号: 浪潮云 ERP 服务或者扫描下方二维码关注

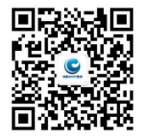

## INSPUC 浪潮

一、web 端使用说明

#### 1、注册登录

打开浪潮 Web 云服务页面,首先会显示登录注册页面,如图

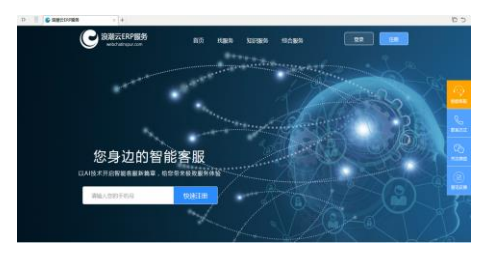

a、注册

输入手机号快速注册

或单击"注册",弹出注册页面,如图

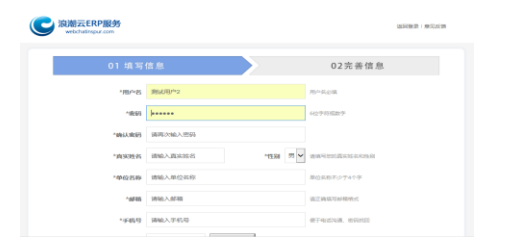

b、登录

单击"登录",弹出登录页面,使用用户名、手机号、邮箱登录,如图

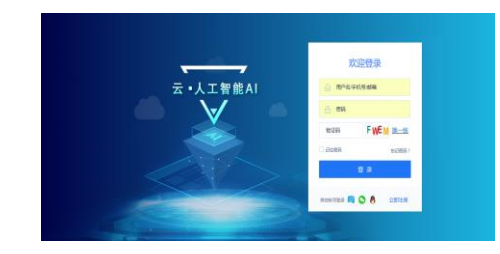

支持快捷登陆:微信、QQ、云+(浪潮内部员工)

c、忘记密码

如果不小心忘记登录密码,在登录界面点击【忘记密码】,可通过三种 方式找回密码,邮箱找回密码,手机号找回密码,400 客服电话找回密码。

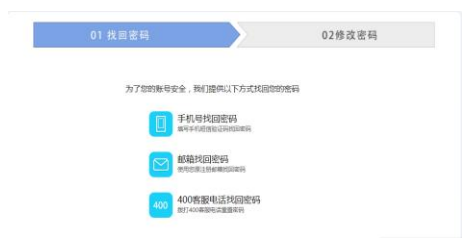

| 浪潮云 ERP 智能客服使用手册                                                                                                    | inspur 浪潮                                                                             |  |  |  |  |
|----------------------------------------------------------------------------------------------------|---------------------------------------------------------------------------------------|--|--|--|--|
| 2、 个人中心                                                                                                    | b、修改密码                                                                                |  |  |  |  |
| 登录进入系统后,首先看到主界面,如图                                                                                                    | 此处可修改登录密码,输入新密码,然后确定即可。                                                               |  |  |  |  |
| C BRETEPSEN ET DER KURR Hinden O. C. Kr.                                                                                                    | c、我的足迹                                                                                |  |  |  |  |
|                                                                                                    | 登录用户涉及到的问题、又档、在线课室、知识库、我的收藏、已下载<br>等浏览下载记录,单击都可以打开对应功能。<br>d、我的积分<br>根据您的使用足迹,生成积分及排名 |  |  |  |  |
| 您身边的智能客服                                                                                                    |                                                                                       |  |  |  |  |
|                                                                                                    |                                                                                       |  |  |  |  |
|                                                                                                    | e、管理员功能                                                                               |  |  |  |  |
| 右上角单击用户姓名-基本资料,可进入【个人中心】:                                                                                                    | 显示单位提问次数、预约单数、在线咨询时间、远程协助时间                                                           |  |  |  |  |
| CONTRACTOR BALL NUMBER VALUES WALKER C. Q. Re-                                                                                                    | f、最新消息                                                                                |  |  |  |  |
| Md Hd520   D6600 354.08 100-0.0183 100-0.0183                                                                                                    | 当前登录用户的问题、服务预约进度提醒。                                                                   |  |  |  |  |
|                                                                                                    | 【己解决问题提醒】按提问时间显示最近三个已解决的问题。【未解决                                                       |  |  |  |  |
| No.46 PEO(PO) December 2014   WERK IR Mathematical State Mathematical State Mathematical State   WERK IR Mathematical State Mathematical State Mathematical State Mathematical State   WERK IR Mathematical State Mathematical State Mathmatical | 问题提醒】按提问时间显示最近三个未解决的问题。【预约进度提醒】                                                       |  |  |  |  |
|                                                                                                    | 按提交时间显示三个预约单                                                                          |  |  |  |  |
| 日本の10年間 本系の10年間 知りためます。                                                                                                    | 单击对应问题或预约,可打开明细界面。                                                                    |  |  |  |  |

a、修改资料

修改资料是指对用户注册信息的修改,同时可以在此处申请 VIP 和管理员权限。

# INSPUC 泡潮

#### 3、 智能客服

点击屏幕右方智能客服,进入智能客服对话窗口,如下图

| ~      | 14:15:05                                                                                                    |       | ^         |   |
|--------|----------------------------------------------------------------------------------------------------|-------|-----------|---|
| ۲      | SIF: 代基智能机器人小AI, 病電光力の服务:                                                                                                    |       |           |   |
| •      | [100/00] M   1. Interferentiation discontrational discontrational discontrational discontrational discontrational discontration discontration discontratindi discontration discontratindiscontration discontrati | - M - | 哈德!我愿意着有意 | r |
|        | 题,我将我时为想提供洋动构装。                                                                                                    |       | ~         |   |
| ( 186) | ).dth/dE                                                                                                    |       | 0         |   |

a、智能机器人

7x24 小时服务在线

10 余年知识积累,2000+常见问题及知识点、寒喧库、智能学习、定期更 新知识库.....

机器人客服无所不知、无所不答、轻松完成客户接待

b、疑难问题一建转人工

机器人无法解答的问题,可以一键转人工

#### 4、 找服务

智能客服平台,点击找服务,如下图

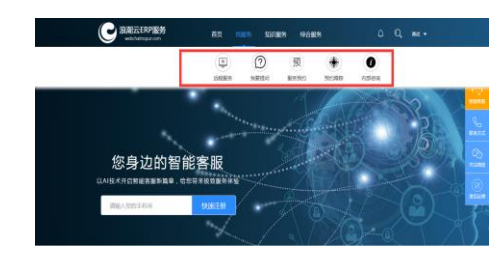

#### a、 远程服务

只有 VIP+管理员权限、内部人员权限才能使用此功能。根据用户身份, 客户进入【客户服务】、浪潮内部实施服务人员进入【内部服务】,以客户 为例,打开远程服务,界面如下图

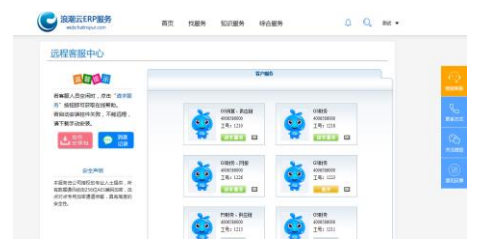

b、 我要提问

注意: 浪潮人员请对应使用内部咨询功能。

点击我要提问,进入问题单提交界面,如下图

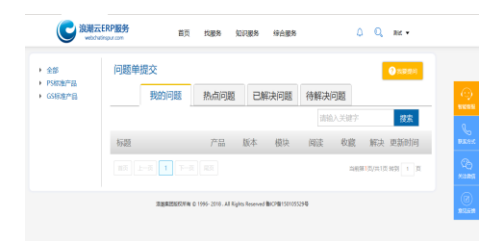

该功能可以提交问题单、查看问题单进度,查询热点问题、已解决问题、待解决问题。

【我的问题】:即本操作用户所提交的所有问题,可以查看标题、产品、版本、模块、阅读次数、收藏次数、是否解决、更新时间。双击对应记录可以打开问题明细。明细界面如图:

【热点问题】: 指阅读次数排名前三十位的公开已解决问题。

【已解决问题】: 指所有公开已解决问题。

【待解决问题】: 指所有公开待解决问题。

关键字搜索与右侧产品树列表组合查询,在搜索框左侧可以看到搜索条件。

c、 服务预约

只有 VIP+管理员权限才能使用此功能。打开服务预约,如下图

| 产品名称     | ¥      | 单位名称       | 山东大街户       |           |
|----------|--------|------------|-------------|-----------|
| 应用模块     | M      | 联系人        | 游t          |           |
| 使用版本     | M      | 联系方式       | 18678833675 |           |
| 数据库类型    | 2      | 问题类型       |             |           |
| Bitaciat |        |            |             |           |
| 问题描述     |        |            |             |           |
|          |        |            |             |           |
|          |        |            |             |           |
| 添加附件     | 282 上校 | 文件太多时,请压稳后 | 上侍          | □是否提交区域客服 |
|          |        |            |             |           |

其中红色星号标注为必填项,否则不能提交。单位名称、联系人、联系 方式根据注册时填写的信息自动带出。

所有信息确认无误后,点击确定按钮,服务提交成功,自动跳转到预约 进度查询页面。

## INSPUC 浪潮

d、 预约跟踪

点击预约跟踪,进入预约进度查询界面,如下图

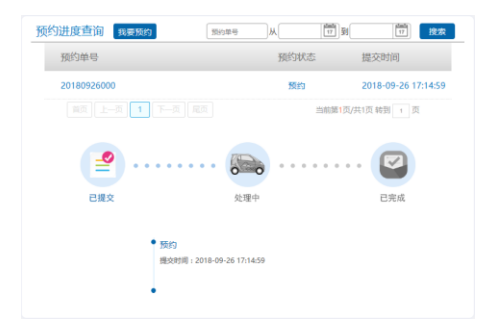

整个界面由两部分组成,上部分显示对应用户所有预约单,双击可打开 明细

另外可以根据预约单号和更新时间查询。通过【我要预约】按钮可以直 接打开预约界面。

单击对应的预约记录,下方通过动画的方式,显示预约进度,分为已提 交、处理中、已完成三个节点。同时,在下方会显示对应节点的时间以 及处理工号。

e、 内部咨询

内部人员问题单提交通道,功能同我要提问。

#### 5、 知识服务

智能客服平台,点击知识服务,如下图

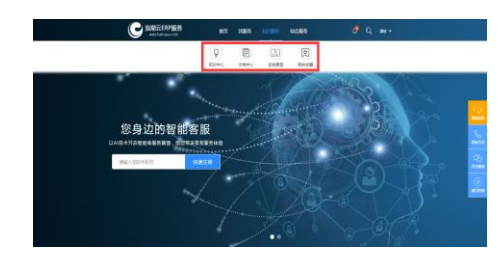

a、 知识中心

知识中心存放的是软件应用遇到的常见问题。单击知识中心,如下图

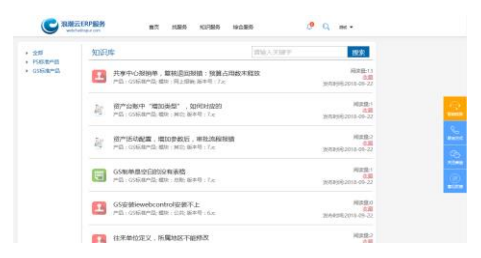

界面显示文档标题、产品、模块、版本号、阅读量,收藏、发布时间, 点击收藏后,按钮变成己收藏。单击可以弹出问题明细界面。

## inspur 浪潮

浪潮云 ERP

b、 文档中心

文档中心存放着软件应用流程、功能点介绍等常用文档,单击打开文档 中心,如下图

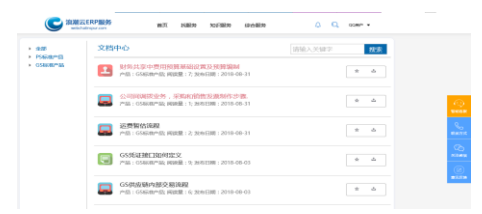

界面显示文档标题、产品、阅读量、发布日期、收藏、下载。注意,只有 VIP 用户才能下载文档。单击标题,打开文档,文档以 pdf 格式打开。

#### c、 在线课堂

在线课堂是把软件使用过程中遇到的问题以及软件应用流程、功能介绍 等高频易发问题录制成视频,单击在线课堂,如下图

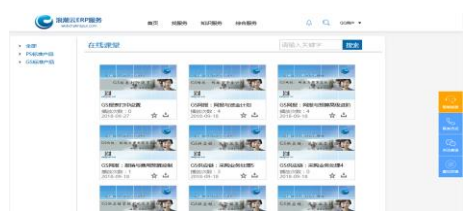

界面信息有视频标题,若标题太长,显示不开,将鼠标放在标题上,会显示出标题全称。另有播放次数、发布日期、收藏、下载功能。 单击视频可播放。

d、 我的收藏

在我要提问、知识中心、文档中心、在线课堂中点击收藏后,可在我的 收藏中查看具体的收藏内容,并可以取消收藏。界面如图所示:

| 我们的问题。我们的问题。    |
|-----------------|
| 更多>>            |
| 更多>>            |
| 更多>>            |
| 更多>>            |
| 更多>>            |
| 更多>>            |
| 更多>>            |
| -               |
|                 |
| 12/15 <b>技术</b> |
|                 |
|                 |
|                 |
| 更多>>            |
|                 |

我的视频、我的文档、问题收藏、咨询单收藏(浪潮内部员工)、我的知识库,都支持搜索功能,根据标题搜索。单击对应记录都可以打开明细。

## **INSPUC** 浪潮

## 浪潮云 ERP

#### 6、 综合服务

智能客服平台,点击综合服务,如下图

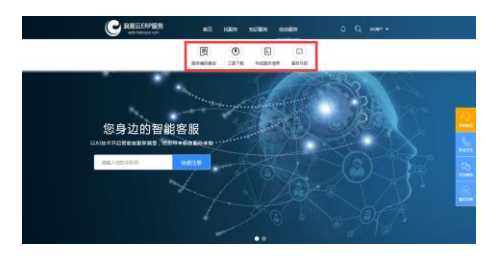

a、 服务编码查询

主要功能是查询客户服务唯一标识一服务编号,如下图

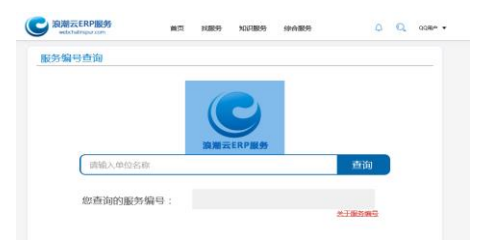

输入单位名称全称,点击查询,就可以查出您所在单位的服务编号,为保 护客户权益,不支持模糊查询。

【关于服务编号】服务编码是浪潮 ERP 客户获取标准云服务的唯一身份

标识。客户通过拨打 400 658 6000 热线、登陆网页版云桌面等在线方式 进行问题咨询时,客户服务部根据服务编码识别客户的服务有效期和服 务响应级别,提供差异化服务。

b、 工具下载

打开工具下载,如下图

| 波湖云ERP服务<br>webchelingur.com | 前页     | 找服务 知识服务            | 综合服务 | ۵          | Q  |
|------------------------------|--------|---------------------|------|------------|----|
| [具下载                         |        |                     |      |            |    |
| 工具下载                         | 补丁下载   |                     |      |            |    |
|                              |        |                     | 搜索工具 |            | 搜索 |
| 工具名称                         | 产品名称   | 工具編                 | i.K  | 发布时间       | 下载 |
| PSE249注册工具(ME)               | PS标志产品 | PSIONIEBITE         |      | 2015-12-31 | ±  |
| PS协作指信的规定工程V2.3              | PS标准产品 | PS协作商的挑起工程V         | 2.3  | 2015-12-31 | ÷  |
| PS报表优化工具V7.05                | PS标准产品 | 可以处理PS9.0Pack3;     | 之后版本 | 2016-03-18 | ÷  |
| PSame#esaV4.0.16             | PS标准产品 | PS/mle998E3/V4.0.16 |      | 2016-03-18 | ±  |
| 2030ERP-PSH(2236-09682       | PS标准产品 | DBGhost进航           |      | 2016-03-18 | ÷  |

分为两个页面,其一,工具下载,支持下载一些 PS/GS 常用工具。其 二,补丁下载,支持下载 PS/GS 常用补丁。下载时,点击右侧下载按钮 即可。同时,支持关键字搜索功能。

c、 热线服务查询

只有单位管理员用户才能查询,查询本单位所有用户拨打电话的清单, 打开界面如下图

## **INSPUC** 浪潮

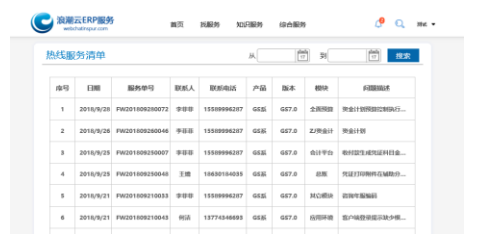

支持按日期范围查询。双击可打开明细。

d、 服务月报

浪潮云 ERP

只有单位管理员用户才能查询,查询本单位所有用户拨打电话的清单,打 开界面如图

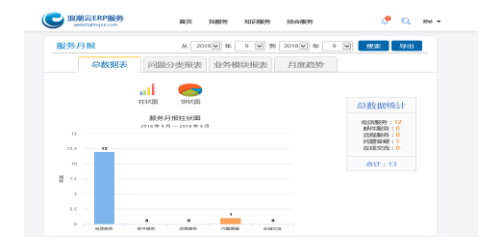

从四个维度对该单位服务月度情况进行统计,分别是总数据表、问题分类 报表、业务模块报表、月度趋势。支持按月度查询和导出。 总数据表:以柱状图、饼状图统计电话服务、邮件服务、远程服务、问题

www.webchatinspur.com

答疑、在线交流数据。右侧有个总数据统计。

问题分类报表:按应用问题、数据异常、程序错误、环境问题、安装指导、 需求类、其它咨询汇总统计。

业务模块报表:按产品模块统计,比如总账、工资、固定资产、报表等等。 月度趋势:查询多个月度时,分析月度问题量的走势。

智能客服使用手册

# inspur 浪潮

#### 二、微信端使用说明

微信端各功能点使用同 web 端,这里就不再详细说明。关注公众号后,无 须登录通过公众号原生窗口,输入#人工即可获取人工服务。登录后,可 使用更多功能

1、 注册登录

关注公众号之后,进入对话框页面,页面如下

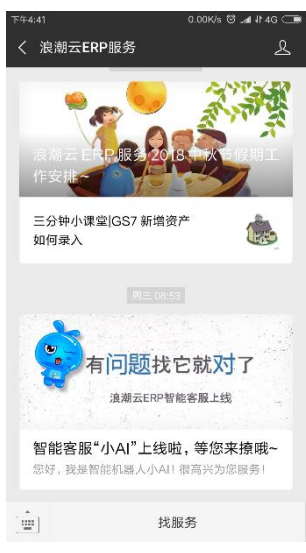

#### 点击找服务,出现登录界面,如下:

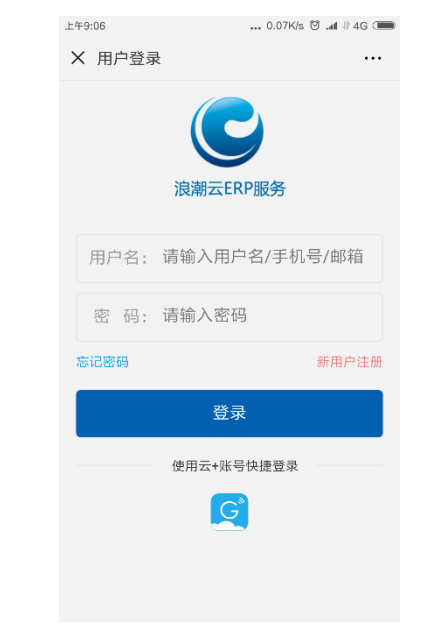

输入用户名和密码登录,登录账户密码与 web 端用户账户一致,登录一次后,系统会自动记住用户名和密码,以后不需要再登录,浪潮内部人员可使用云+账号快捷登录。如果您是新用户,请注册。

2、

a,

户必须登录。

微客服为客户与智能机器人以及客服人员端实时交流的平台, 前提是客

注册登录之后,即可进入微信服务圈,界面如下: 我要提问 h, 上午9:07 ... 0.43K/s 🕲 📶 🕸 4G 📻 我要提问,在线提交问题,技术人员看到问题后,在规定时间内回复。 × 浪潮云ERP服务 ... 客户在提问反馈中可以杳看技术人员的回复。 我的服务 c、 提问反馈 0 (?) Ð 提问反馈是对问题单的查询,可以输入问题描述,点击搜索,过滤出问 微客服 我要提问 提问反馈 服务预约 题。在回复内容中,可以杳看问题的解决方案,如果没有解决您的问 0 预约跟踪 内部咨询 咨询反馈 题,可以追加提问。 知识中心 d、 服务预约 Ś 盼  $\otimes$ 服务预约用于客户在线预约处理问题,技术人员会根据您预约的时间, 服务产品 微知识 微分享 通过电话等方式,处理您的问题 服务家园 预约跟踪 e. Ĥ Ē 预约跟踪用于查询预约的进度 活动专区 服务网点 联系我们 吐槽建议 f、 内部咨询 Q 8 浪潮内部人员使用,功能同我要提问 调查问卷 服务编码 个人中心 我的服务 咨询反馈 g, 微客服 浪潮内部人员使用,功能同提问反馈

| 智能客服使用手册                           |                                    |
|------------------------------------|------------------------------------|
|                                    | e、 调查问卷                            |
| 3、 知识中心                            | 可以对浪潮 ERP 各环节进行评价,我们会根据您的评价不断改进和提  |
| a、 微知识                             | 高。                                 |
| 微知识用于客户查询常见问题以及知识点                 | f、 服务编码                            |
| b、 微分享                             | 查询客户服务唯一标识一服务编号,输入单位名称全称,点击查询,就    |
| 微分享用于展示一些重要的文档,一般是常见的知识点,比如重要的功    | 可以查出您所在单位的服务编号,为保护客户权益,不支持模糊查询。    |
| 能介绍或常用操作说明                         | g、 个人中心                            |
| c、 服务产品                            | 个人中心功能:显示用户头像、用户等级(是否 VIP、TAD)、管理员 |
| 服务产品指浪潮云服务产品架构                     | (是否管理员),                           |
| 4、 服务家园                            | 可以查看或编辑个人资料,查看我的积分,修改密码,申请 VIP+管理  |
| a、 活动专区                            | 员,申请内部人员。                          |
| 浪潮云 ERP 服务微信公众号微信活动专区,请随时关注        |                                    |
| b、 服务网点                            |                                    |
| 服务网点展示浪潮云 ERP 服务全国服务网点信息           |                                    |
| c、 联系我们                            |                                    |
| 浪潮简介,以及客服服务中心联系方式                  |                                    |
| d、 吐槽建议                            |                                    |
| 用于输入对浪潮云 ERP 服务的建议和意见,收到您的建议和意见,浪潮 |                                    |
| 会尽快受理,并尽快给于答复。                     |                                    |

INSPUC 浪潮

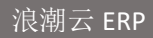

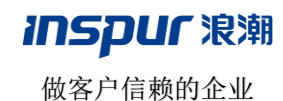

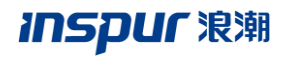

与中国企业共成长

浪潮云 ERP 服务 客户专线: 4006586000 欢迎访问: www.webchatinspur.com